# Intégrer les réseaux sociaux

Paramétrer des applications permettant le login via Facebook, Twitter ou Google+, dans l'objectif de faciliter l'accès à la vente en ligne. Activer le partage des achats sur le mur Facebook des internautes, afin de faire de vos internautes les ambassadeurs de votre activité.

NOTE : cette documentation contient des copies d'écrans d'applications/sites tiers. Bien que nous nous efforçions de mettre à jour régulièrement ces pages, nous ne pouvons garantir que les copies d'écrans sont identiques à ce que vous rencontrez. Si vous deviez constater des différences, n'hésitez pas à nous prévenir en ouvrant un ticket auprès de nos équipes supports.

### Intégration de Facebook

#### 1) Créer l'application facebook

Pour créer une application Facebook, il vous faut accéder à https://developers.facebook.com/apps/ . Créez une nouvelle application de type « Facebook login » (ou utilisez l'application existante de l'institution)

|                   |   | Ajouter un produit                                                |                                                    |                                                                                                    |  |
|-------------------|---|-------------------------------------------------------------------|----------------------------------------------------|----------------------------------------------------------------------------------------------------|--|
| 👚 Tableau de bord |   |                                                                   |                                                    |                                                                                                    |  |
| 🛱 Paramètres      | • |                                                                   |                                                    |                                                                                                    |  |
| 🖪 Rôles           | • |                                                                   |                                                    |                                                                                                    |  |
| Alertes           | • | <u></u>                                                           |                                                    | FD                                                                                                    |  |
| • Examen des apps |   |                                                                   |                                                    |                                                                                                    |  |
|                   |   | Account Kit                                                       | Facebook Login                                     | Audience Network                                                                                              |  |
| PRODUITS 🕀        |   | Création de compte transparente. Plus besoin de<br>mots de passe. | Le produit de connexion social numéro un au monde. | Monétisez votre app ou votre site web mobile avec<br>des pubs natives de 3 millions d'annonceurs<br>Facebook. |  |
|                   |   | Lire la documentation Configurer                                  | Lire la documentation                              | Lire la documentation Configurer                                                                              |  |

#### Paramètres de l'application :

Dans le champ « Domaines de l'app », vous devez lister tous les points de vente SecuTix pour lesquels vous voulez utiliser cette application. Ajoutez une URL de Politique de confidentialité dans le champ dédié "URL de la Politique de confidentialité". La saisie de ce champ est obligatoire dès lors que vous souhaitez rendre votre application publique et que vous désirez collecter des données clients. Ajoutez une plateforme « Site web » en passant par le menu « Paramètres » puis copier l'URL du point de vente internet de SecuTix dans « Site URL »

| Tableau de bord                     |   | Identifiant de l'app                                               | Clé secrète                                            |                 |
|-------------------------------------|---|--------------------------------------------------------------------|--------------------------------------------------------|-----------------|
| Paramètres                          | ~ | 1975576079378305                                                   | •••••                                                  | Afficher        |
| Général                             |   |                                                                    |                                                        |                 |
| Avancé                              |   | Nom d'usage                                                        | Namespace                                              |                 |
| ⊥⁼ Rôles                            | Þ | DEMO                                                               |                                                        |                 |
| Alertes                             | Þ | Domaines de l'app                                                  | Adresse e-mail de contact                              |                 |
| <ul> <li>Examen des apps</li> </ul> |   | domain1-shop.com ×                                                 | demo@email.com                                         |                 |
| PRODUITS 🕀                          |   | URL de la Politique de confidentialité                             | URL des conditions de service                          |                 |
| Facebook Login                      | • | Politique de confidentialité pour la boîte de dialogue de connexio | Conditions de service pour la boîte de dialogue de con | nexion et les d |
| ∷≣ Journal des activités            |   | Icône de l'app (1024 x 1024)                                       | Catégorie                                              |                 |
|                                     |   |                                                                    | Entreprises et Pages 🔻                                 |                 |
|                                     |   | +                                                                  | En savoir plus sur les catégories d'app ici            |                 |
|                                     |   | 1024 × 1024                                                        |                                                        |                 |
|                                     |   |                                                                    |                                                        |                 |
|                                     |   |                                                                    |                                                        |                 |
|                                     |   | + Aioute                                                           | une plate-forme 🖛                                      |                 |
|                                     |   | - Ajoute                                                           |                                                        |                 |

# Note

Il est nécessaire d'avoir un compte qui puisse être vérifié par Facebook pour créer l'application (c'est-à-dire renseigner son n° de mobile ou de CB dans le compte)

## Paramètres produit

Activez les 3 paramètres Connexion OAuth cliente, Connexion OAuth web, Connexion OAuth de navigateur intégrée. Ajoutez une URL de redirection OAuth valide (cf 2. Créer le compte SecuTix 🔶 un peu plus bas pour obtenir cette URL de redirection Facebook)

|                                     | Paramètres OAuth clients                                                                                                    |  |  |
|-------------------------------------|----------------------------------------------------------------------------------------------------|--|--|
| 👚 Tableau de bord                   |                                                                                                    |  |  |
| 🛱 Paramètres 👻                      | Connexion OAuth cliente                                                                                                    |  |  |
| Général                             | Oui Active le processus de token client OAuth standard. Sécurisez votre app et empêchez tout abus en verrouillant<br>res URI de redirection de token autorisées avec les options ci-dessous. Désactivez-les complètement si vous                                                                                   |  |  |
| Avancé                              | ne les utilisez pas. (?)                                                                                                    |  |  |
| 🖪 Rôles 🕨 🕨                         | Connexion OAuth web                                                                                                    |  |  |
| Alertes >                           | mot de passe Facebook avant de se<br>connector sur le web. [2]                                                                                                    |  |  |
| <ul> <li>Examen des apps</li> </ul> |                                                                                                    |  |  |
| produits 🕂                          | Oui         Connexion OAuth de navigateur intégrée         Vuilliser le mode strict pour les URI de redirection           Active l'uri de redirection du contrôle du navigateur pour la connexion du client         Non         N'autorise que les redirections qui utilisent le SDK Facebook ou qui correspondent |  |  |
| 📀 Facebook Login 🛛 👻                | OAuth. [?] exactement aux URI de redirection OAuth<br>valides. Hautement recommandé. [?]                                                                                                    |  |  |
| Paramètres                          | URI de redirection OAuth valides https://domain1-shop.com/account/social-login?provider=facebook ×                                                                                                    |  |  |
| Quickstart                          |                                                                                                    |  |  |
| i⊟ Journal des activités            | Non         Connexion à partir des appareils<br>Activer le processus de connexion client<br>OAuth pour les appareils tels que les smart<br>TV [?]                                                                                                    |  |  |

# Passer l'application en production :

Dans App Review, activez le mode public.

| A Dashboard                    |   |                                                                                                    |  |
|--------------------------------|---|----------------------------------------------------------------------------------------------------|--|
| 🔅 Settings                     | • | Make DEMO public? Your app is in development and unavailable to the public.                                                         |  |
| E Roles                        | • |                                                                                                    |  |
| Alerts                         | ► |                                                                                                    |  |
| <ul> <li>App Review</li> </ul> |   |                                                                                                    |  |
|                                |   |                                                                                                    |  |
| PRODUCTS 🕂                     |   | Submit items for Approval                                                                                                    |  |
| Facebook Login                 | • | Some Facebook integrations require approval before public usage. Before submitting your app for review, please consult our Platform |  |
| i≣ Activity Log                |   | Policy and Review Guidelines.                                                                                                    |  |

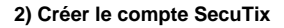

Une fois l'application créée, il faut l'associer à SecuTix à partir du contexte Organisme:

Module Initialisation, menu Filière de vente Allez sur le point de vente de la filière Internet Accédez au menu Réseaux Sociaux Cliquez sur Nouveau Choisissez le type de connexion Facebook Renseignez l'ID et le mot de passe de l'application

| Réseaux sociaux > Facebook                                                          |                                                                                                    |  |  |
|-------------------------------------------------------------------------------------|----------------------------------------------------------------------------------------------------|--|--|
| Type de connexion sociale<br>Id de l'application : *<br>Secret de l'application : * | Pour bénéficier de cette fonctionnalité, veuillez créer une application sur Facebook<br>com.secutix.model.institution.SocialLoginType/FACEBOOK                                                                                                    |  |  |
| URL de redirection                                                                  | https://invitations-centrepompidou-fr.int2-shop.secutix.com/account/social-login?provider=facebook<br>Si vous utilisez l'application pour plusieurs points de vente, veuillez noter que les<br>sous-domaines doivent appartenir au même domaine, et être renseignés dans le<br>paramètrage de l'application. |  |  |
| Nom d'utilisateur *<br>Partager vos achats *                                        | 🔘 oui 💿 non                                                                                                    |  |  |
| Participer aux événements *<br>Mode exclusif *                                      | <ul> <li>○ oui (● non</li> <li>○ oui (● non</li> </ul>                                                                                                    |  |  |
|                                                                                     | <b>Réseaux social</b><br>Type de connexion sociale<br>Id de l'application : *<br>Secret de l'application : *<br>URL de redirection<br>Nom d'utilisateur *<br>Partager vos achats *<br>Participer aux événements *<br>Mode exclusif *                                                                         |  |  |

🐈 Copiez l'URL de redirection dans le champ "URL de redirection OAuth valide" évoqué à l'étape paramètres produit.

Choisissez les fonctions à activer Login : autoriser le login avec le Facebook Partager vos achats : publier son achat sur Facebook Enregistrez et mettez en exploitation

## Intégration de Twitter

Pour créer une application Twitter, il vous faut accéder à https://dev.twitter.com/apps. Créez une nouvelle application (ou utilisez une application existante de l'institution)

Dans le champ « Callback URL », spécifiez l'URL de redirection (point 2). Dans les paramètres de l'application, activez l'option suivante:

Allow this application to be used to Sign in with Twitter.
When enabled your application can be used to "Sign in with Twitter". When disabled your application will not be able to use /oauth/authenticate and any request to it will instead redirect the user to /oauth/authenticate.

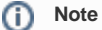

Il est nécessaire d'avoir un compte qui puisse être vérifié par Twitter pour créer l'application (c'est-à-dire renseigner son n° de mobile )

Une fois l'application créée, il faut l'associer à SecuTix, à partir du contexte Organisme:

Module Paramétrage vente, menu Filière de vente Allez sur le point de vente de la filière Internet Accédez au menu Réseaux Sociaux Cliquez sur Nouveau Choisissez le type de connexion Twitter Renseignez l'ID de l'application et le secret

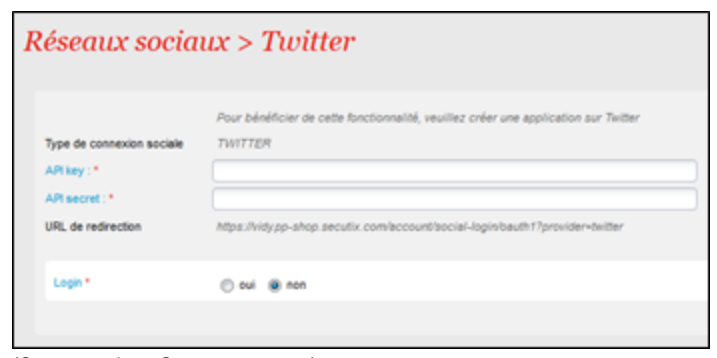

(Consumer key, Consumer secret) Activez le login

Enregistrez et mettez en exploitation

# Intégration de Google +

Pour créer une application Google+, il vous faut accéder à https://cloud.google.com/console Créez un nouveau projet (ou utilisez un projet existant de l' institution)

Dans le menu « APIs », activez au moins « Google+ API »

Dans le menu « Credentials », créez un nouveau « Client ID » pour une application web en renseignant l'URL de redirection spécifié au point 2). Veuillez entrer une URL de redirection par sous-domaine utilisé.

Dans le menu « Consent screen », vous pouvez personnaliser l'aspect de la demande d'autorisation. Une fois l'application créée, il faut l'associer à SecuTix à partir du contexte Organisme:

Module Initialisation, menu Filière de vente Allez sur le point de vente de la filière Internet Accédez au menu Réseaux Sociaux Cliquez sur Nouveau Choisissez le type de connexion Google Renseignez l'ID et le secret du client

| ux > Google                                                           |
|-----------------------------------------------------------------------|
| ctionnalité, veuillez créer une application aur Google                |
| GOOGLE                                                                |
|                                                                       |
|                                                                       |
| https://vidy.pp-shop.secutix.com/account/social-login?provider+google |
| 🗇 oui 🛞 non                                                           |
|                                                                       |
|                                                                       |

#### Activez le login

Enregistrez et mettre en exploitation

Une fois activées, les fonctions apparaissent sur le point de vente internet de l'institution.

| Secutix -                                                                          | Mon pr                                                                                                    | Lorgander blandme de dainville@elca.ch   Mon ce     Securitx     Securitx     Ardine de dainville@elca.ch   Mon ce     Security and a security and a se |
|------------------------------------------------------------------------------------|----------------------------------------------------------------------------------------------------|----------------------------------------------------------------------------------------------------|
| Identification                                                                     |                                                                                                    |                                                                                                    |
| Veuillez vous identifier ou créer un compte pour passer votre co                   | mmande et accéder à nos services.                                                                                                    | Confirmation de commande                                                                                                    |
| NN                                                                                 | r r.                                                                                                    | Merci de votre conflance !<br>Vote commande a été correctement enregistrée. Elle pone la référence 3411 et est actuellement en cours de traitement.                                                                                                    |
| Vous avez déjà un compte ?                                                         | Vous n'êtes pas encore inscrit(e) ?                                                                                                    | Génération des billets<br>Cela peut prendre quelques minutes.<br>Si vous ne submates pas attendre, vous pouvez déjà accéder au détail de vote commande.                                                                                                    |
| Se connecter avec                                                                  | Créezvoire compte simplement et accédez aux<br>services suivants :<br>• Achetez des billets<br>• Bénéricez d'aftres personnalisées<br>• Suivez l'état de vos commandes<br>• Reste: informé(e) | Buivre votre commande                                                                                                    |
| Mot de passe Rester connecté<br>Continuer<br>Vous avez oublié votre mot de passe ? | Créer un compte                                                                                                    | Informez vos anns en partogeant votre achat.<br>P Indure le detail des places.<br>Les Salsons russes du<br>Xième siècle<br>undes 29 mai 2015 - 20 00<br>Salte principale. Site 2                                                                                                    |